# 聖安多尼學校

# eClass Parent App 家長使用指引(小學版)

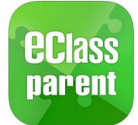

如何下載 eClass Parent App?

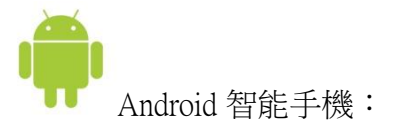

從 Google Play Store 下載 Android 版本

- 1. 使用您手機上的應用程式 Google Play Store 下載並安裝 eClass Parent App; 或
- 2. 使用您手機上的互聯網瀏覽器前往網站 Google Play Store 下載 Android 版本 eClass Parent App,網址: <u>https://play.google.com/store/apps/details?id=com.broadlearning.eclass&hl=en</u>

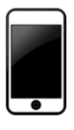

iPhone 智能手機:

從 iTunes App Store 下載 iPhone 版本

- 1. 使用您手機上的應用程式 iTune App Store 下載並安裝 eClass Parent App; 或
- 使用您手機上的互聯網瀏覽器前往網站 iTunes App Store 下載 iPhone 版本 eClass Parent App,網址: <u>https://itunes.apple.com/hk/app/eclass-app/id880950939?mt=8</u>

## 如何連接到 eClass Parent App?

- 1. 確保您有可使用的互聯網絡連接,請檢查以下項目:
  - 一、 您有電訊營運商提供的數據計劃或 Wi-Fi 讓您可以連接到網絡。
  - 二、 確保 Wi-Fi 網絡或數據網絡連接的信號良好,並且已經成功連接到網路。
- 2. 開啓 eClass Parent App, 輸入以下資料:
  - 一、 學校名稱: 聖安多尼學校
  - 二、 學校為家長預設的 eClass 戶口登入名稱
  - 三、 學校為家長預設的密碼,然後按「登入」

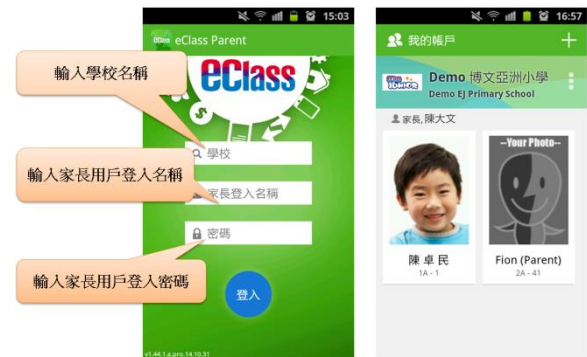

3. 登入後, eClass Parent App 會顯示「我的帳戶」頁 面,列出貴子女的帳戶資料,包括姓名、班別、學號及學生相片。

4. 選擇個別子女的帳戶後,即可檢視子女當天的考勤紀錄及最新資訊。

### 如何打開 eClass Parent App 功能表?

打開 eClass Parent App 功能表,即見可用的功能:

↓ Android 智能手機:

- 1. 點選 eClass Parent App 左上角圖示 開啓功能表
- 2. 功能表展開後,點選所需項目前往相關頁面

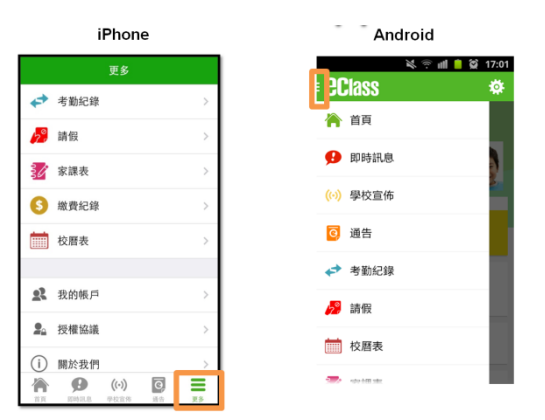

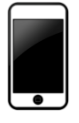

iPhone 智能手機:

- 2. 更多功能表選項展開後,點選所需項目前往相關頁面

### eClass Parent App 有甚麼功能?

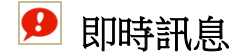

### 接收學校即時訊息

家長可透過「即時訊息」功能掌握學校緊急資訊及子女 的考勤記錄。當學校發出即時訊息後或學生到校拍卡 後,家長的智能手機將收到即時訊息。

### 查閱學校即時訊息

家長可透過 eClass Parent App 查閱所有即時訊息: 按功能表上「♀ 即時訊息」進入頁面,查閱學校即時訊息或學生的考勤紀錄。 ✓ 未閱讀訊息會有紅色波點在旁標示。

✓ 已閱讀訊息會有綠色波點在旁標示。

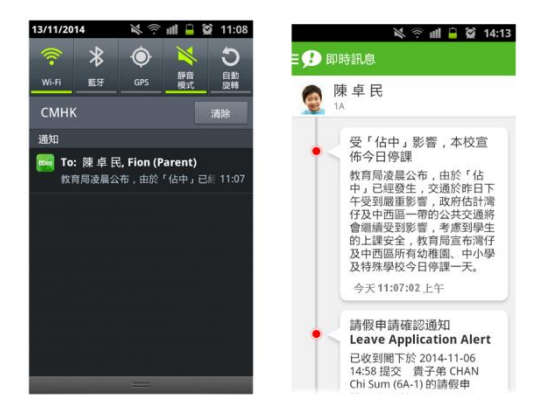

诵告 0

### 查閱電子通告

- 按功能表上「圓通告」進入頁面,查閱所有通告。 1.
- 「通告」頁面的檢視清單包括: 2.
  - ✓ 全部:顯示所有通告。
  - ✓ 未簽:顯示所有未簽署或已過期但未簽署的通告。

0 通告

2014年10月28日

2013年6月4日

✓ 已簽:顯示所有已簽署的通告。

簽收電子通告

- 0 1. 按「簽署」圖示 進入有關通告。
- 2. 閱讀通告並填妥回條答案,例如:回條 題目為多項選擇題,家長需點選答案以 回應有關題目。
- 3. 回應有關題目後, 輸入家長戶口密碼以 作身份識別。
- 簽署 4. 按 進行簽署。
- 5. 「簽署」後, eClass Parent App 會自 動返回「通告」的主頁,有關通告的簽 已簽 署狀況會變成 圖示,表示家長成功簽署。家長可再次 閱讀通告內容及意願。
- 6. 同時, eClass Parent App 會發出即時訊息,以確定家長 成功簽署。

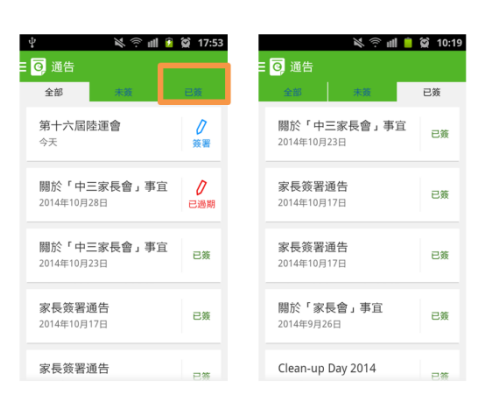

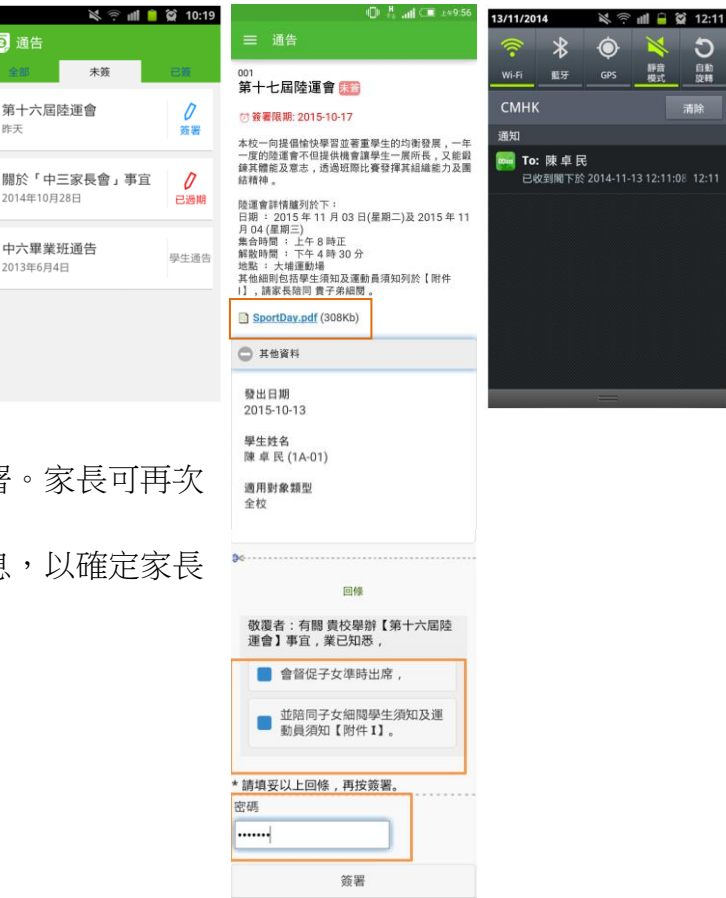

考勤紀錄

家長可透過 eClass Parent App 查閱子女考勤紀錄, 包括:

### 查閱過往考勤紀錄

按功能表上「◆考勤紀錄」進入頁面,查閱子女過往詳細的考勤 紀錄,包括:

總上課日數、遲到、早退、外出及缺席統計  $\checkmark$ 

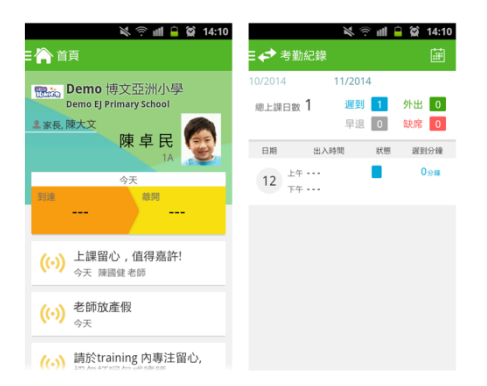

按功能表上「<sup>1</sup>校曆表」進入頁面。行事曆會以不同的顏色區別不同的事項和假期,如:

- ✔ 公眾假期
- ✔ 學校假期
- ✔ 學校事項

|        |          |    | <b>N</b> 7 |    | ×  | 10:25         |  |
|--------|----------|----|------------|----|----|---------------|--|
| =      | 校曆初      | 長  |            |    |    | $\mathcal{C}$ |  |
| 2014年  | 2014年03月 |    | 2014年04月   |    |    | 2014年05月      |  |
| B      | -        | =  | Ξ          | 四  | 五  | 六             |  |
| 30     | 31       | 1  | 2          | 3  | 4  | 5             |  |
| 6      | 7        | 8  | 9          | 10 | 11 | 12            |  |
| 13     | 14       | 15 | 16         | 17 | 18 | 19            |  |
| 20     | 21       | 22 | 23         | 24 | 25 | 26            |  |
| 27     | 28       | 29 | 30         | 1  | 2  | 3             |  |
| 4      | 5        | 6  | 7          | 8  | 9  | 10            |  |
| 5 清明節  |          |    |            |    |    | >             |  |
| 7 清明翌日 |          |    |            |    |    | >             |  |

# ③ 繳費紀錄

進入「繳費紀錄」頁面後,家長可查閱「待繳款項」及「交易紀錄」兩份清單。

### 查閱子女戶口結存

按功能表上「⑤繳費紀錄」進入「待繳款項」頁面,於右上方查閱學生戶口結存。

#### 查閱待繳款項

開啓「待繳款項」清單,可查閱:

- ✓ 待繳款項總額
- ✓ 需要繳費的項目、繳費期限及費用

#### 查閱交易紀錄

開啓「交易紀錄」清單,可查閱:

- ✓ 過去支出項目、繳費日期及費用
- ✔ 過去增值紀錄、增值日期及金額

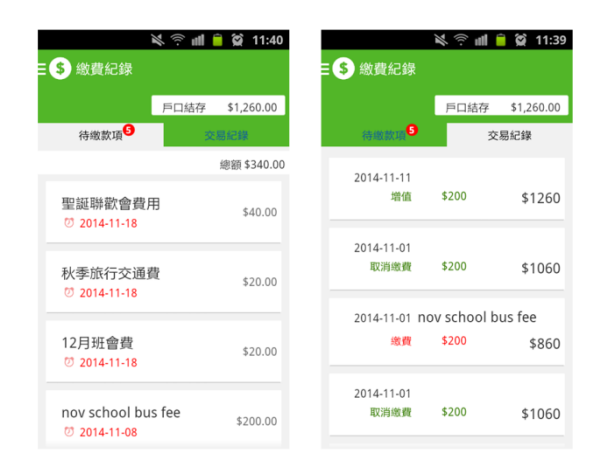

### 更改密碼

家長如需更改密碼,可透過 eClass Parent App/電腦到 eClass 平台更改,請參照以下步驟:

eClass Parent App

Android 手機:

步驟一:於首頁>我的帳戶>選擇需要更改密碼的帳戶

步驟二:按學校名稱的右面3點圖案,再按更改密碼

步驟三:輸入目前的密碼、新密碼,然後再次輸入新密碼,按✔

| N 🕈 🔶                                        | al CI 14:37 | N 🛪 🕱 🖊 🗆                                          | 14:38 |
|----------------------------------------------|-------------|----------------------------------------------------|-------|
| 我的帳戶                                         | +           | ← 更改密碼                                             | ~     |
| 博文 146 中學<br>Broadlearning 146 Secondar      | 登出          | 目前的密碼                                              |       |
| ≗ 家長,李小子家長<br>──Your Phot                    | 更改密碼 删除     | 新密碼                                                |       |
|                                              |             | 再次輸入新密碼<br>一<br>#使用至少由6個英文字母及數字混合組成的密碼<br>強戶口的安全性! | ,以加   |
| 李小子 李小妹<br>F9A-1 F9A-19                      | 1           |                                                    |       |
| Training 博文亞洲小<br>Training EJ Primary School | ₩ :         |                                                    |       |
| ≗家長,岑太                                       |             |                                                    |       |
| Your Photo                                   |             |                                                    |       |
|                                              |             |                                                    |       |

iOS 手機:

步驟一:於首頁>我的帳戶>選擇需要更改密碼的帳戶

步驟二:從學校名稱的右面推向左邊,再按更改密碼

步驟三:輸入目前的密碼、新密碼,再次輸入新密碼,按確定。

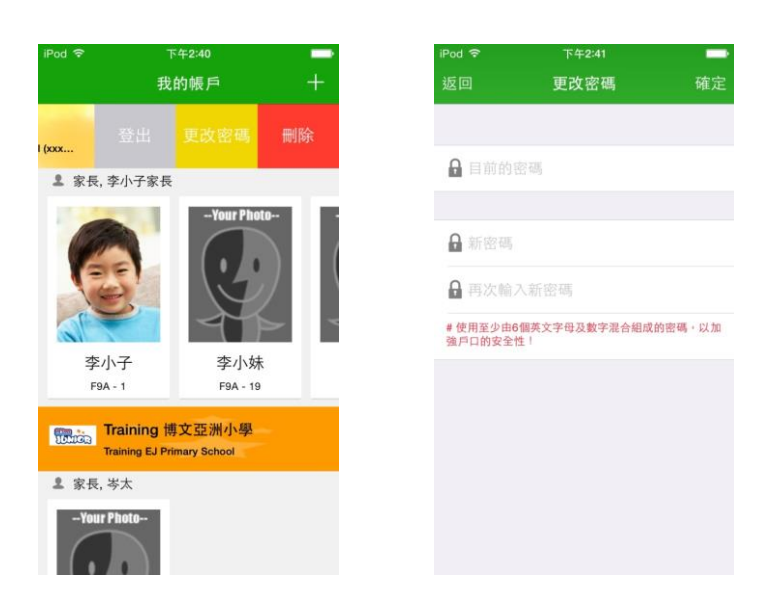

eClass 平台 (http://eclass.stanthonys.edu.hk/)

步驟 1: 進入 eClass 後,於右上方按下 進入我的資料

### 步驟 2:進入密碼設定

步驟3:請按照指示輸入舊密碼一次,然後輸入新密碼一次並再確認新密碼,按更新。

|                                                        | 【校園地帶】學習中心】 第115日                                                |
|--------------------------------------------------------|------------------------------------------------------------------|
| rning Asla Primary School<br>更改我的資料 <mark></mark> 密碼設定 |                                                                  |
|                                                        |                                                                  |
| (用作哺彰型的身份)<br>(0-9a-zA-Z)                              |                                                                  |
|                                                        | aming Asla Primary School<br>更改我的資料<br>(用作確認您的身份)<br>(0-9a-zA-Z) |

## 技術支援

## 常見問題

如家長使用 eClass Parent App 時遇到疑難,可進入 eClass Parent App 用戶指南>常見問題了解。

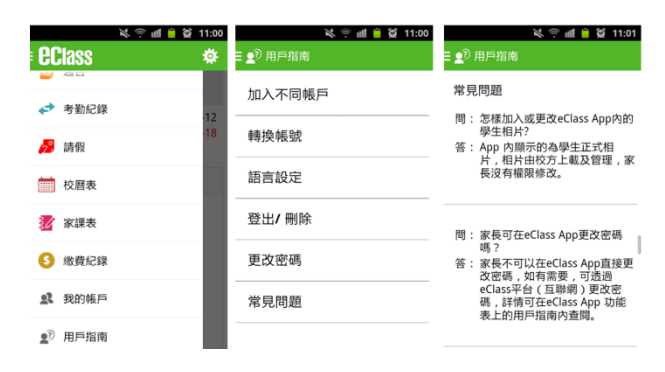

## 温馨提示:

一般事項

- 1. 如有多名子女,只需用一個應用程式,可用於不同年級及不同學校(如:中學)。
- 2. 一名子女的賬戶可於5部手機或電子裝置中使用。
- 3. 其中一部電子裝置用戶改動密碼,將影響到其他裝置。
- 4. 請定期更改密碼。
- 5. 如要補領密碼,請填寫手冊 p.18-20 學校家長通訊,學校將會為家長重設密碼。
- 6. 請勿關閉推送信息提示功能。

電子通告

 其中一部電子裝置用戶簽署電子通告後,其他裝置用戶將不能再次提交。而學校無法追 蹤發出手機

電子繳費

- 8. 增值金額不能即日在應用程式內看到。
- 9. 可於 OK 便利店、VanGO 便利店或華潤萬家增值,而每次增值均收取手續費\$3.40。